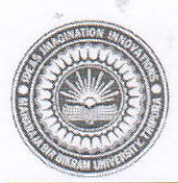

MAHARAJA BIR BIKRAM UNIVERSITY

P.O.: Agartala College- 799 004 Dial :( 0381) 251 2250, 251 2252, 251 2254 Email: mbbuniversityagt@gmail.com

F.No.16(4)/MBBU/COE/UG Correspondence/Vol-VI/2025/3|-41 April 10,2025

## **NOTIFICATION**

All the First Semester students admitted in the Academic Year 2024-25 of MBB College and BBM College are instructed to fill up the **Examination Form** using the students' login of Samarth Portal of MBB University (https://mbbuniversity.samarth.edu.in) during April 11, 2025 to April 23, 2025. Details process of fill up of Examination Form in Samarth Portal has been depicted in the 'User Manual to fill up the Examination Form on Samarth portal' (*Annexure-1*). After completion of fill up the online Examination Form, students are instructed to deposit requisite Examination Fees along with Registration fees as per Notification vide No. 15(8)/MBBU/Academic/Admission UG Course/2017/581-89 dated July 02, 2019. The students are also instructed to submit the printed copy of the Examination Form after depositing requisite fees to the concerned Department of the respective college for endorsement from the HOD/ In-charge of the Department. The concerned principals are requested to submit all the Examination Forms endorsed by concerned departments to the Office of Controller of Examinations, MBB University by April 28, 2025.

For any problem/ correction of information, students are requested to contact with the nodal officer of the concerned college.

The principals of MBB College, Agartala and BBM College, Agartala, are requested to circulate the information among the students.

(Dr. Sumanta Chakra

(Dr. Sumanta Cnakrabarn) Controller of Examinations

#### Copy to:

- 1. The P.A. to the Hon'ble Vice-Chancellor, MBB University, Agartala.
- 2. The P.A. to the Registrar, MBB University, Agartala.
- 3. The Principal, MBB College, Agartala.
- 4. The Principal, BBM College, Agartala.
- 5. Dr. Sanjoy Chakraborty, Nodal Officer, Samarth and Associate Professor, BBM College, Agartala.
- 6. Dr. Smita Das, Nodal Officer, Samarth and Assistant Professor, MBB College, Agartala.
- 7. The Examination Committee Convener, MBB College, Agartala.
- 8. The Examination Committee Convener, BBM College, Agartala.
- 9. The Assistant Controller of Examinations, MBB University, Agartala.
- 10. The Guard File, MBB University, Agartala.

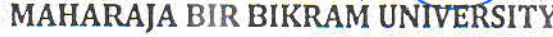

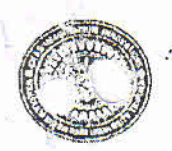

P.O.: Agartala College- 799 004 Dial :( 0381) 251 2250, 251 2252, 251 2254 Email: <u>mbbuniversityagt@gmail.com</u>

No.F.15(8)/MBBU/Academic/Admission UG Course/2017/ 581-87

July 02, 2019

## NOTIFICATION

As per approval of the MBB University Council in its 24<sup>th</sup> Meeting held on June 11, 2019 and in partial modification of the earlier Notification No.F.16(12)/MBBU/COE/UG/Rules & Regulations/2017/2669-73 dated July 17, 2018, this is to inform all concerned that the Examination and different Academic Fee for UG courses of the MBB University has been revised as appended below:

#### Under-Graduate Examinations Fee:

| Examinations Fee (per Semester)<br>for B.A./B.Sc./B.Com. (Honours &<br>General)/B.A.L.L.B. (Honours)<br>[For all Regular/Casual Students] | With Practical<br>(Rs.) | Without Practical<br>(Rs.) |
|----------------------------------------------------------------------------------------------------|-------------------------|----------------------------|
| Examination Fee                                                                                                    | 200                     | 150                        |
| Mark Sheet Fee                                                                                                    | 50                      | 50                         |
| Centre Fee                                                                                                    | 80                      | 80                         |
| Total:                                                                                                    | 330                     | 280                        |

Under-Graduate Academic Fee:

| SI<br>No. | Particulars                        | Normal (Rs.) | Urgent (Rs.) |
|-----------|------------------------------------|--------------|--------------|
| 1         | Registration Fee                   | 300          | NA           |
| 2         | Migration Fee                      | 300          | 500          |
| 3         | Cancellation of Migration          | 300          | 500          |
| 4         | Duplicate Registration             | 200          | 300          |
| 5         | Duplicate Migration                | 300          | 400          |
| 6         | Review of Exam per paper           | 150          | NA           |
| 7         | All Provisional Certificates       | 200          | 400          |
| 8         | Rank Certificate                   | 150          | 300          |
| 9         | Duplicate Fee Card                 | 100          | NA           |
| 10        | Duplicate Mark Sheet / Certificate | 300          | 400          |
| 11        | Supplementary Exam Fee             | 100          | NA           |

By Order of the MBB University Council

(Dr. Sumaata Chakrabarti o J Registrar 02 2010) Maharaja Bir Bikram University Agartala, Tripura

Copy to:

- 1. The Vice-Chancellor, MBB University, Agartala, Tripura.
- 2. The Controller of Examinations, MBB University, Agartala, Tripura.
- 3. The Principal, Maharaja Bir Bikram College, Agartala, Tripura.
- 4. The Principal, Bir Bikram Memorial College, Agartala, Tripura.
- 5. The Principal, Tripura Government Law College, Agartala, Tripura.
- 6. The DDO, MBB University, Agartala, Tripura.
- 7. The Assistant Controller of Examinations, MBB University, Agartala, Tripura with a request to upload the Notification in the MBBU website.
- 8. Notice Boards of Academic and Administrative Blocks, MBB University, Agartala, Triputh.
- 9. Guard File of this Office.

(Dr. Sumanta Chakrabarti) Registrar Maharaja Bir Bikram University

# ANNEXURE - I

# User Manual for Online Exam Form Fill-up on SAMARTH Portal

Steps to Fill the Online Exam Form NEP 1<sup>st</sup> Semester- 2024-25

## **Step 1: Accessing the Portal**

- Open a web browser (Google Chrome, Mozilla Firefox, or Microsoft Edge).
- Visit the official SAMARTH Portal: https://mbbuniversity.samarth.edu.in

|          | Compression of the second second seco |
|----------|----------------------------------------------------------------------------------------------------|
|          | Student Portal                                                                                                    |
| Sign Ir  | 1                                                                                                    |
| Username |                                                                                                    |
| 241500   | 2402                                                                                                    |
| Password |                                                                                                    |
| <b></b>  |                                                                                                    |

Fig No. 1

## **Step 2: Logging In**

- Enter your **username** and **password**.
  - Username: 10-digit Enrolment Number
  - **Password**: As set by the candidate during the registration process.
- Click Login to access your dashboard.

#### MBBU

|                            |          | Home / Dashboard                     |
|----------------------------|----------|--------------------------------------|
| Dashboard                  | ^        | BSC-NEP : 4 YEAR BACHELOR OF SCIENCE |
| Profile                    |          | CLICK HERE                           |
| BSC-NEP : 4 year I         | Bachelor |                                      |
| Fee                        |          | © Samarth eGov                       |
| Course(s) Selectio         | n        |                                      |
| Upload Section<br>Services |          |                                      |
| Dues                       |          |                                      |
| Certificates               |          |                                      |
| My Payment                 |          |                                      |
| Swayam Courses             |          |                                      |
| &Examination               | *        |                                      |
| &Training & Placeme        | ent 👻    |                                      |

Fig No. 2

## Step 3: Accessing the Exam Form

- After successful login, the student dashboard will appear.
- On the left panel, click the "Examination" tab.
- Under the Examination tab, click "Registration".
- A new page will appear (see Fig. No. 2). Under the "Examination – Registration" section, click "CLICK HERE FOR EXAMINATION FORM."

## MBBU

|                                                                                                  |                                                                                               | Home / Dashboard                                                                                                    |
|--------------------------------------------------------------------------------------------------|-----------------------------------------------------------------------------------------------|----------------------------------------------------------------------------------------------------|
| #Student                                                                                         | ~                                                                                             |                                                                                                    |
| &&Examination                                                                                    |                                                                                               | BSC-NEP : 4 YEAR BACHELOR OF SCIENCE                                                                                                    |
| Registration                                                                                     |                                                                                               | CLICK HERE                                                                                                    |
| Additional Exa                                                                                   | am Fee                                                                                        |                                                                                                    |
| Hall Admit Ca                                                                                    | rd                                                                                            | © Samarth eGov                                                                                                    |
| & Place                                                                                          | ement -                                                                                       |                                                                                                    |
|                                                                                                  |                                                                                               |                                                                                                    |
| MBBU                                                                                             |                                                                                               |                                                                                                    |
| MBBU<br>Examination                                                                              | Home / EXAMINATION-REGI                                                                       | STRATION / Debojit Sarkar ( 2415002402 )                                                                                                    |
| KBBU   Examination   LStudent   SExamination   Registration   Registration   Additional Exam Fee | Home / EXAMINATION-REGI<br>EXAMINATION-REGI<br>Registration open for<br>CLICK HERE FOR EXAMIN | STRATION / Debojit Sarkar ( 2415002402 )<br>ISTRATION<br>REGULAR examination 1 SEMESTER 2024 Odd Semester Exam BSC-NEP : 4 year Bachelor of Scien |

## Step 4: Course Details Display

- The main page will display with all the details of the courses selected by the student for the academic session **2024-25**.
- The courses will be automatically selected.
- Select your PwD (Persons with Disabilities) Status
- Click the **Submit** button to proceed.

| Course( | s) Selection                               |                |             |                        |          |
|---------|--------------------------------------------|----------------|-------------|------------------------|----------|
| S.No    | Course Code : Name                         | Course Credits | Course Term | Туре                   | Action   |
| 1       | ECOG_INTDC-1 : Economics INTDC-1           | 3.00           | 1 SEMESTER  | REGULAR<br>/ APPEARING | REQUIRED |
| 2       | CVADC-3_BA : Indian Knowledge Based System | 2.00           | 1 SEMESTER  | REGULAR<br>/ APPEARING | REQUIRED |
| 3       | CMSH_MJDSC-1 : Computer Science MJDSC-1    | 4.00           | 1 SEMESTER  | REGULAR<br>/ APPEARING | REQUIRED |
| 1       | CMSH_MJDSC-2 : Computer Science MJDSC-2    | 4.00           | 1 SEMESTER  | REGULAR<br>/ APPEARING | REQUIRED |
| 5       | PHSH_MNDSC-1 : Physics MNDSC-1             | 4.00           | 1 SEMESTER  | REGULAR<br>/ APPEARING | REQUIRED |
| ō       | SKENC-5_BS : Desktop Publishing            | 3.00           | 1 SEMESTER  | REGULAR<br>/ APPEARING | REQUIRED |

#### Note:

If any discrepancy is found in the course list, students are requested to inform the **Nodal Officer** of their respective college.

### **Step 5: Payment Process**

- After clicking the **Submit** button, the next page will appear with payment details.
- Click on "Click Here for Payment" to proceed.
- The payment gateway will open for submission of the required **Registration** and **Examination** fees for **1st Semester NEP 2024–25**.

| xamination             | 3 CMSH_MJDSC-1 : Computer Science MJDSC-1 | 4.00 | 1 SEMESTER | THEORY               | REGULAR<br>/ APPEARING |
|------------------------|-------------------------------------------|------|------------|----------------------|------------------------|
| Student -              | 4 CMSH_MJDSC-2 : Computer Science MJDSC-2 | 4.00 | 1 SEMESTER | THEORY AND PRACTICAL | REGULAR<br>/ APPEARING |
| Training & Placement 🔹 | 5 PHSH_MNDSC-1 : Physics MNDSC-1          | 4.00 | 1 SEMESTER | THEORY AND PRACTICAL | REGULAR<br>/ APPEARING |
|                        | 6 SKENC-5_BS : Desktop Publishing         | 3.00 | 1 SEMESTER | THEORY               | REGULAR<br>/ APPEARING |
|                        | Examination fee details                   |      |            |                      |                        |
|                        | S.No Fee Component                        |      |            |                      | Amount                 |
|                        | 1 CENTER FEE                              |      |            |                      | INR 80                 |
|                        | 2 MARKSHEET FEE                           |      |            |                      | INR 50                 |
|                        | 3 REGISTRATION FEE                        |      |            |                      | INR 300                |
|                        | 4 EXAMINATION FEE                         |      |            |                      | INR 150                |
|                        | 5 PRACTICAL EXAMINATION FEE               |      |            |                      | INR 50                 |
|                        | Total fee                                 |      |            |                      | INR 630                |

| O S | BlePay                     |                                                               |                                  |                                        |                           |                               |         | R                                    |                      |  |  |
|-----|----------------------------|---------------------------------------------------------------|----------------------------------|----------------------------------------|---------------------------|-------------------------------|---------|--------------------------------------|----------------------|--|--|
| 10  |                            |                                                               |                                  |                                        |                           |                               | 9       | ta per RBI Guidelines all card       | a (physical and vari |  |  |
| Pa  | syment Details             |                                                               |                                  |                                        |                           |                               |         |                                      |                      |  |  |
|     | Debit Credit Prepaid Cards | Please ensure that yo<br>sprate splittate and<br>Carel Number | our card in end<br>1 Dir Jarrant | itled for online :<br>भार्ड (ई-मॉनर्म) | E-Commerce<br>सेनदेन के 1 | i) nassactions<br>लिए राजम है |         | Order Summary<br>Kindly note Order N |                      |  |  |
|     | UPI 🚓 😋 PANITE 🧐 👂         |                                                               |                                  |                                        |                           | VII.4 🛑 🛃                     |         | Order No.:<br>18_STUDENT_EXA         | M_FEE                |  |  |
|     |                            | Name of the card b                                            | older                            |                                        |                           |                               |         |                                      |                      |  |  |
|     |                            | Name as on card                                               |                                  |                                        |                           |                               |         | Merchant Name:<br>MBB University San | narth                |  |  |
|     |                            | Expiry Date Valid                                             | Ihmi                             |                                        |                           | C117/C1/C 4-DB                | c       |                                      | 11111                |  |  |
|     |                            | Month                                                         | ÷                                | Year                                   | ÷                         |                               | 0       | Assount                              | 580.00               |  |  |
|     |                            | () Une your G                                                 | STIN for ela                     | alming input to                        | x (Optional               | D                             |         | Processing fee:                      |                      |  |  |
|     |                            |                                                               |                                  | Pay No.                                |                           |                               |         | GST:                                 |                      |  |  |
|     |                            | _                                                             |                                  |                                        |                           |                               | Capitel | Total.                               |                      |  |  |
|     |                            |                                                               |                                  |                                        |                           |                               |         | APM ID: PG_TRANS_3                   | 96                   |  |  |
|     |                            | Math                                                          | u<br>STIN for cla                | Year<br>aloning input fo<br>Pay Not    | v<br>IX (Optional         | D                             | Canad   | Amount<br>Processing for:<br>GST:    | 580.00               |  |  |
|     |                            |                                                               |                                  |                                        |                           |                               | Capors  | Total.                               |                      |  |  |
|     |                            |                                                               |                                  |                                        |                           |                               |         | APM ID PG TRANS 3                    | 96                   |  |  |
|     |                            |                                                               |                                  |                                        |                           |                               |         | APM ID: PG_THANS_3                   | 96                   |  |  |

### **Payment Modes Accepted:**

Debit Card, Credit Card, Internet Banking, UPI

### Important:

Do **not** click the **Back** or **Refresh** button during the payment process.

Wait patiently until the payment is successfully completed.

After payment, the portal will automatically redirect back to the SAMARTH site with payment confirmation and history.

### **Step 6: Final Submission and Print**

- Once redirected, your details and payment history will be displayed.
- Click the "**Print**" button on the right side.
- A report will be generated.
- To download or print the final application, click on "Print Application" at the top-right corner of the dashboard.
- Submit the printed copy to the corresponding **Department** you belong to.

| 3                         |             |                             |                                  |                                        |                  |           | 2413   | 018410 |
|---------------------------|-------------|-----------------------------|----------------------------------|----------------------------------------|------------------|-----------|--------|--------|
| ution<br>nt -<br>nation - | -           | Great<br>Fee detail updated |                                  |                                        |                  |           |        | ×      |
| ng & Placement -          | Examin      | ation Course(s) Selec       | ction History                    |                                        |                  |           |        |        |
|                           | 5.No        | Reference Number            | Programme                        | Examination Session / Type             | Enrolment Number | 9345-6    | Action |        |
|                           | 3           | ¥9                          | BA-NEP : 4 year Bachelor of Arts | 2024-2025-December :REGULAR<br>REGULAR | 2413016410       | SUBMITTED | Print  | $\leq$ |
|                           | © Samarth e | teer .                      |                                  |                                        |                  |           |        |        |
|                           |             |                             |                                  |                                        |                  |           |        |        |
|                           |             |                             |                                  |                                        |                  |           |        |        |

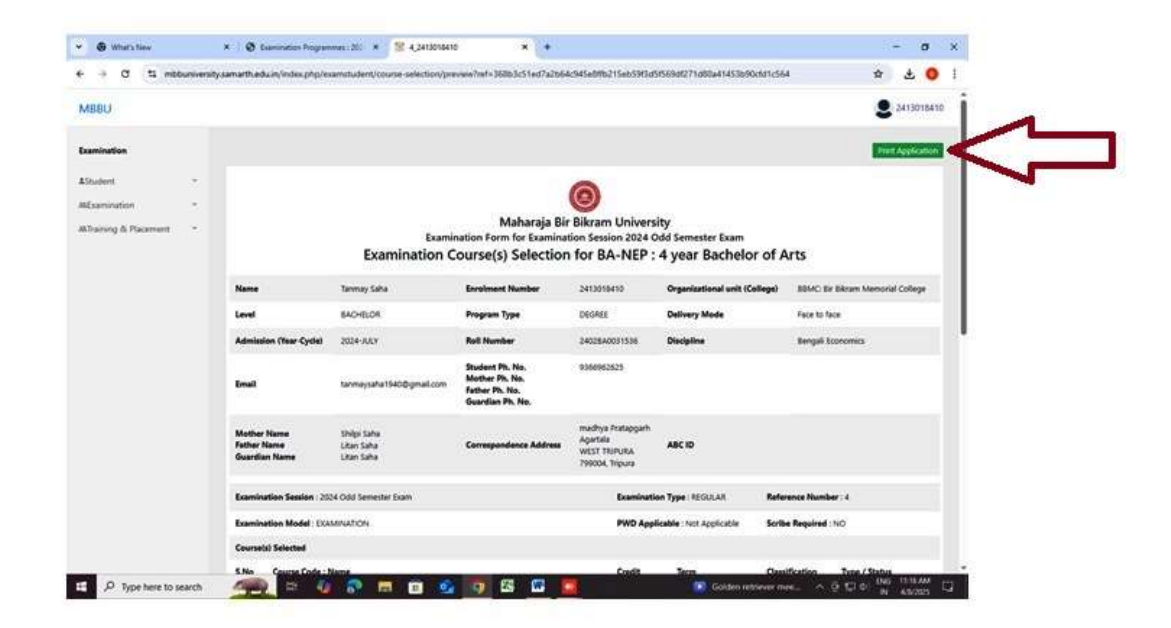

## **Important Notes:**

- The **10-digit Enrolment Number** will be provided by the respective colleges.
- Enrolment Number and University Roll Number are not the same.

## **Returning to Portal (if needed)**

• Go to the SAMARTH Portal homepage.

- Click Login.
- Enter your credentials again and click **Sign In** to access your dashboard.

## **Dashboard Access:**

Once logged in, you will have access to various academic and administrative features.